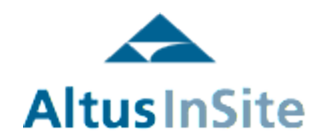

# REFERENCE GUIDE Peer Group Comparison

### Peer Group Comparison Reports Some background

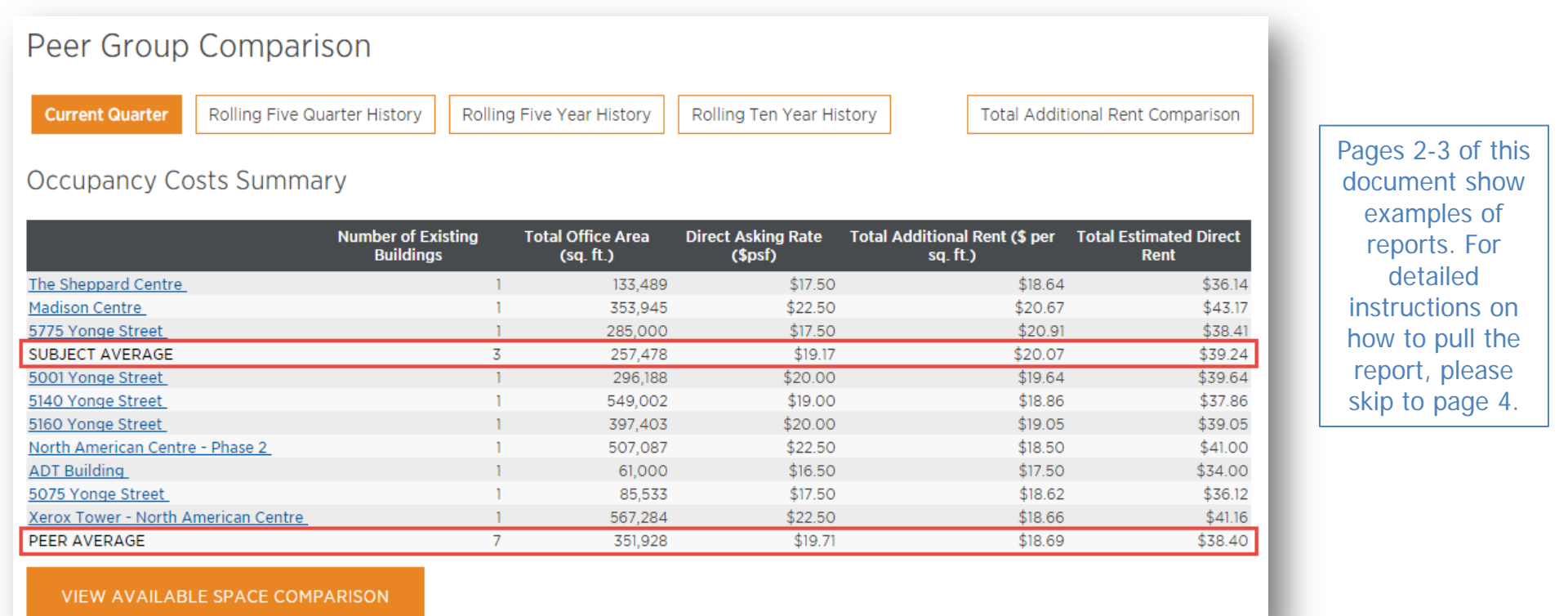

The Peer Group Comparison report is ideal in generating lists of comparable buildings and accessing current and historical cost and space comparisons.

The report provides current and historical benchmarking information for a group buildings on available space and occupancy costs.

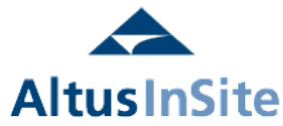

### Peer Group Comparison Reports Some background

### **Total Additional Rent Comparison**

Greater Toronto / Toronto North / North Yonge

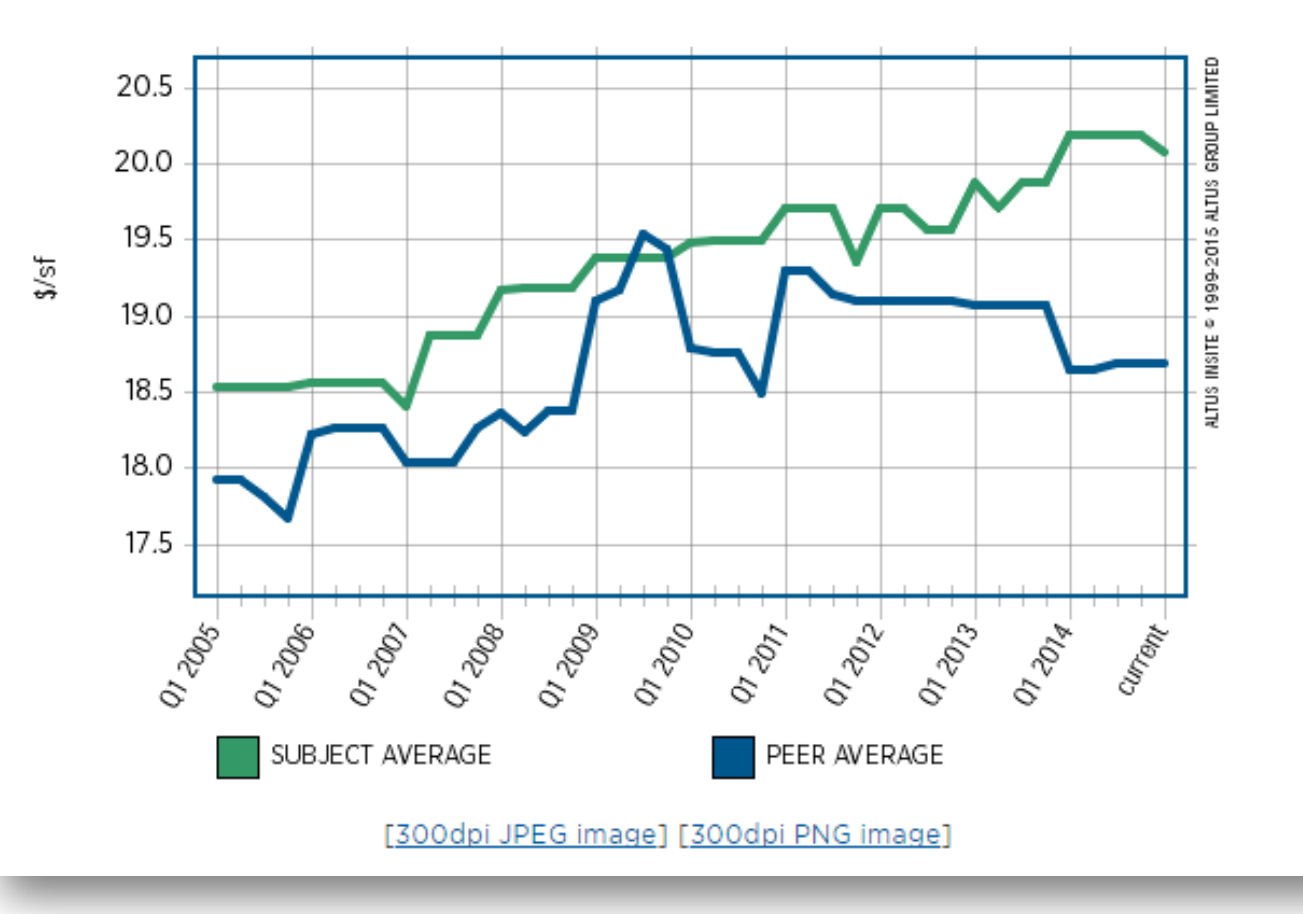

The chart provides a quick visual of a 10 year history of the subject and peer building(s).

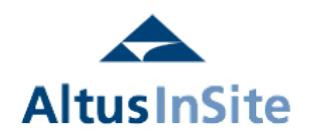

### How to access Peer Group Comparison

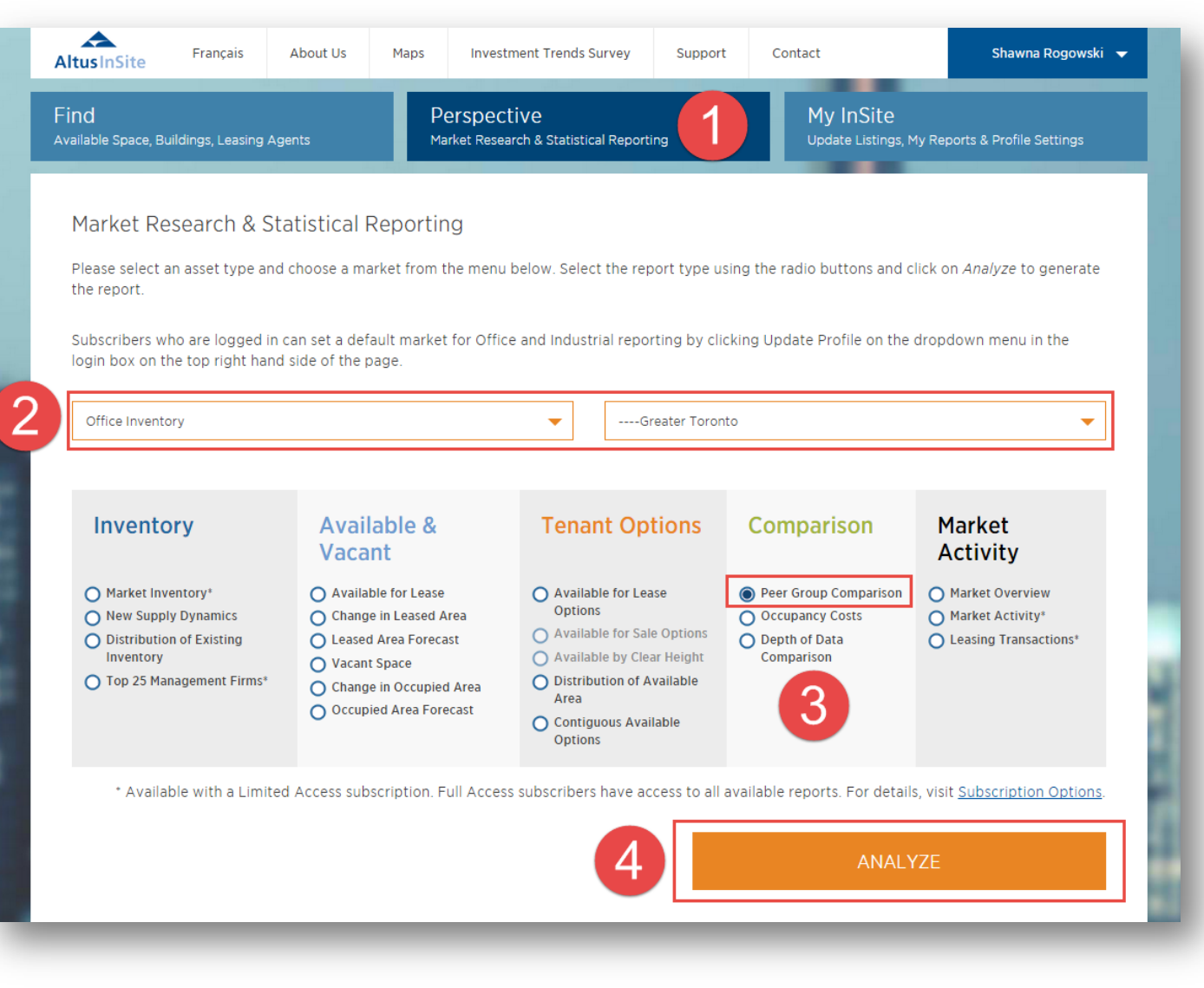

- Select the tab at the top marked "Perspective"
- Select either Office Inventory or Industrial Inventory and select a market from the dropdown menu.
- Click on "Peer Group Comparison" under the Comparison column
- Once you have selected your options above, click "Analyze"

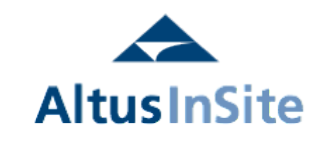

### Peer Group Comparison

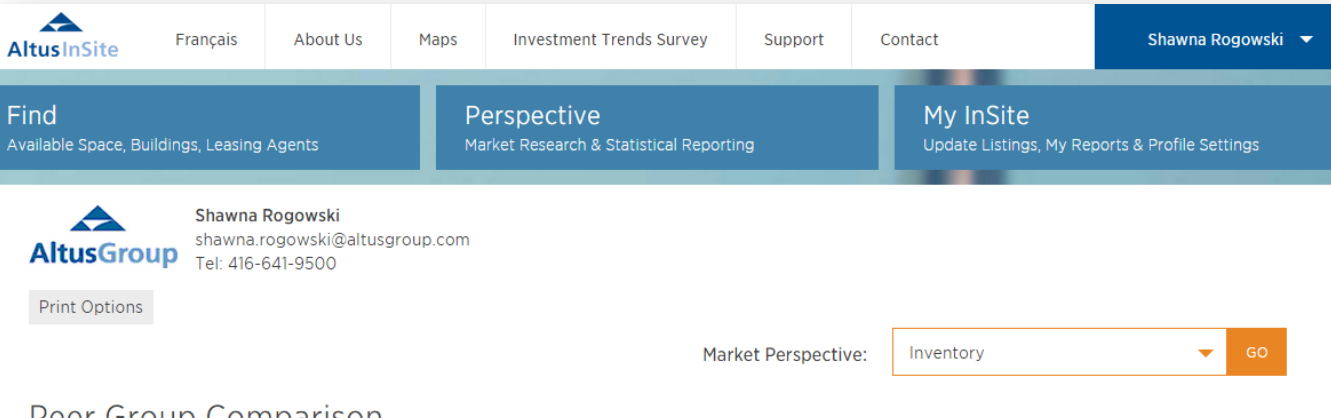

#### Peer Group Comparison

#### Existing and Under Construction Inventory

| Market                 | Total Number<br>of Existing<br>Buildings | Total<br>Existing<br>Office Area<br>(sq. ft.) | Number of<br>Buildings with<br>Available Space | Total<br>Available<br>Area<br>(sq. ft.) | Number of<br>Participating<br>Buildings | Total<br>Participating<br>Area (sq. ft.) | Number of<br>Buildings with<br>Additional Rent | Total Available Area<br>for Buildings with<br>Additional Rent |
|------------------------|------------------------------------------|-----------------------------------------------|------------------------------------------------|-----------------------------------------|-----------------------------------------|------------------------------------------|------------------------------------------------|---------------------------------------------------------------|
| Office Market          | 4,732                                    | 504,877,978                                   | 2,613                                          | 58,633,782                              | 1,320                                   | 147,258,593                              | 2,094                                          | 285,785,409                                                   |
| <u>Ontario</u>         | 1,871                                    | 218,793,351                                   | 1,027                                          | 25,344,108                              | 683                                     | 77,615,934                               | 877                                            | 126,723,058                                                   |
| <u>Greater Toronto</u> | 1,420                                    | 174,022,416                                   | 802                                            | 20,829,925                              | 517                                     | 61,245,555                               | 690                                            | 107,797,655                                                   |
| Downtown Toronto       | 399                                      | 71,943,261                                    | 206                                            | 6,829,375                               | 81                                      | 13,979,442                               | 181                                            | 50,586,184                                                    |
| Toronto East           | 305                                      | 30,004,285                                    | 179                                            | 4,270,086                               | 133                                     | 14,636,642                               | 151                                            | 17,006,391                                                    |
| Midtown Toronto        | 133                                      | 16,128,231                                    | 67                                             | 1,390,286                               | 44                                      | 5,310,399                                | 59                                             | 8,927,814                                                     |
| Toronto North          | 110                                      | 13,668,442                                    | 61                                             | 1,114,623                               | 47                                      | 6,890,838                                | 51                                             | 7,381,872                                                     |
| Toronto West           | 473                                      | 42,278,197                                    | 289                                            | 7,225,555                               | 212                                     | 20,428,234                               | 248                                            | 23,895,394                                                    |
| All Office Classes     | 1,420                                    | 174,022,416                                   | 802                                            | 20,829,925                              | 517                                     | 61,245,555                               | 690                                            | 107,797,655                                                   |
| Class A                | 564                                      | 106,894,635                                   | 350                                            | 13,061,720                              | 226                                     | 34,582,419                               | 330                                            | 73,981,151                                                    |
| Class B                | 529                                      | 50,755,847                                    | 310                                            | 6,059,002                               | 208                                     | 21,746,601                               | 256                                            | 27,666,671                                                    |
| Class C                | 327                                      | 16,371,934                                    | 142                                            | 1,709,203                               | 83                                      | 4,916,535                                | 104                                            | 6,149,833                                                     |
|                        |                                          |                                               |                                                |                                         |                                         |                                          |                                                |                                                               |

The first line includes all office markets in Canada tracked by Altus InSite. It then narrows down to the province, market, and nodes. Users can also narrow down the list by class (in office searches).

"Participating buildings" includes buildings with disclosed asking rent and additional rates.

#### \* USER TIP

Anything underlined in blue can be clicked on for a further breakdown.

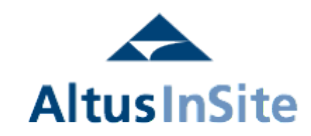

### Peer Group Comparison – specific buildings

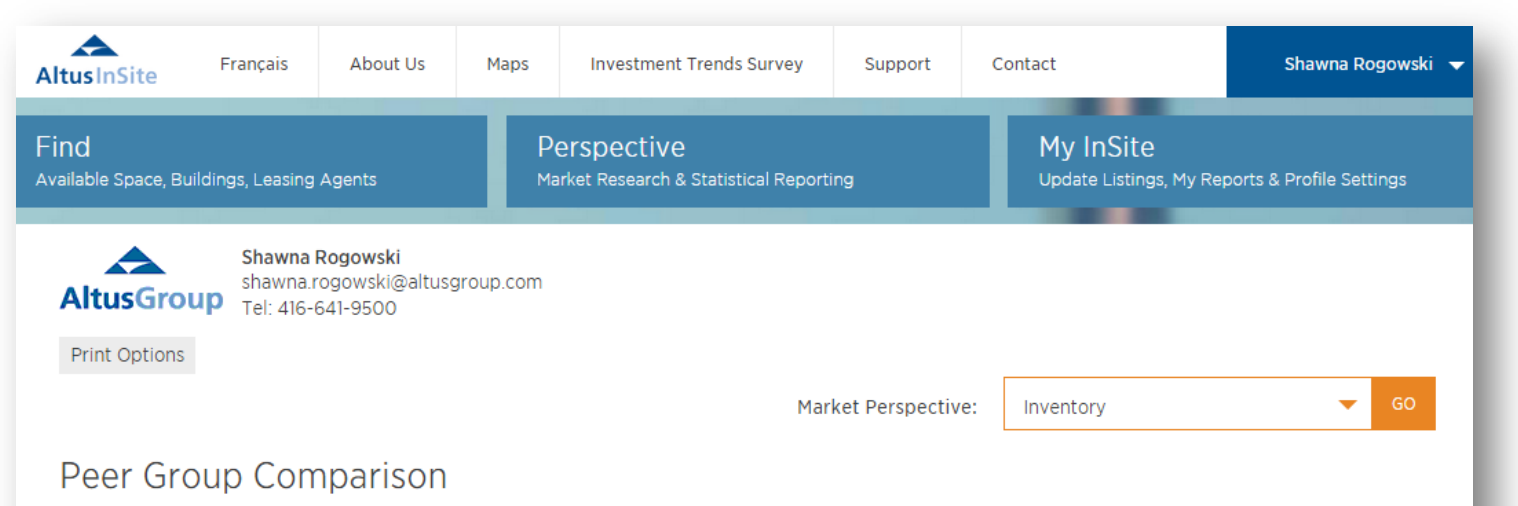

#### Existing and Under Construction Inventory

| Market             | Total Number<br>of Existing<br>Buildings | Total<br>Existing<br>Office Area<br>(sq. ft.) | Number of<br>Buildings with<br>Available Space | Total<br>Available<br>Area<br>(sq. ft.) | Number of<br>Participating<br>Buildings | Total<br>Participating<br>Area (sq. ft.) | Number of<br>Buildings with<br>Additional Rent | Total Available Area<br>for Buildings with<br>Additional Rent |
|--------------------|------------------------------------------|-----------------------------------------------|------------------------------------------------|-----------------------------------------|-----------------------------------------|------------------------------------------|------------------------------------------------|---------------------------------------------------------------|
| Office Market      | 4,732                                    | 504,877,978                                   | 2,613                                          | 58,633,782                              | 1,320                                   | 147,258,593                              | 2,094                                          | 285,785,409                                                   |
| <u>Ontario</u>     | 1,871                                    | 218,793,351                                   | 1,027                                          | 25,344,108                              | 683                                     | 77,615,934                               | 877                                            | 126,723,058                                                   |
| Greater Toronto    | 1,420                                    | 174,022,416                                   | 802                                            | 20,829,925                              | 517                                     | 61,245,555                               | 690                                            | 107,797,655                                                   |
| Downtown Toronto   | 399                                      | 71,943,261                                    | 206                                            | 6,829,375                               | 81                                      | 13,979,442                               | 181                                            | 50,586,184                                                    |
| Financial Core     | 103                                      | 32,571,598                                    | 75                                             | 3,682,136                               | 25                                      | 3,911,905                                | 75                                             | 29,042,153                                                    |
| All Office Classes | 103                                      | 32,571,598                                    | 75                                             | 3,682,136                               | 25                                      | 3,911,905                                | 75                                             | 29,042,153                                                    |
| <u>Class A</u>     | 49                                       | 26,111,014                                    | 40                                             | 3,192,870                               | 2                                       | 718,581                                  | 40                                             | 24,506,037                                                    |

To find specific buildings to compare, drill down to the exact node/ class that you are looking to target.

For example, in order to get to the Financial Core Class A buildings, click the underlined blue text of:

- Greater Toronto
- Downtown Toronto
- Financial Core
- Class A

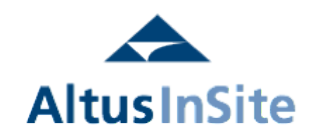

## Peer Group Comparison – specific buildings

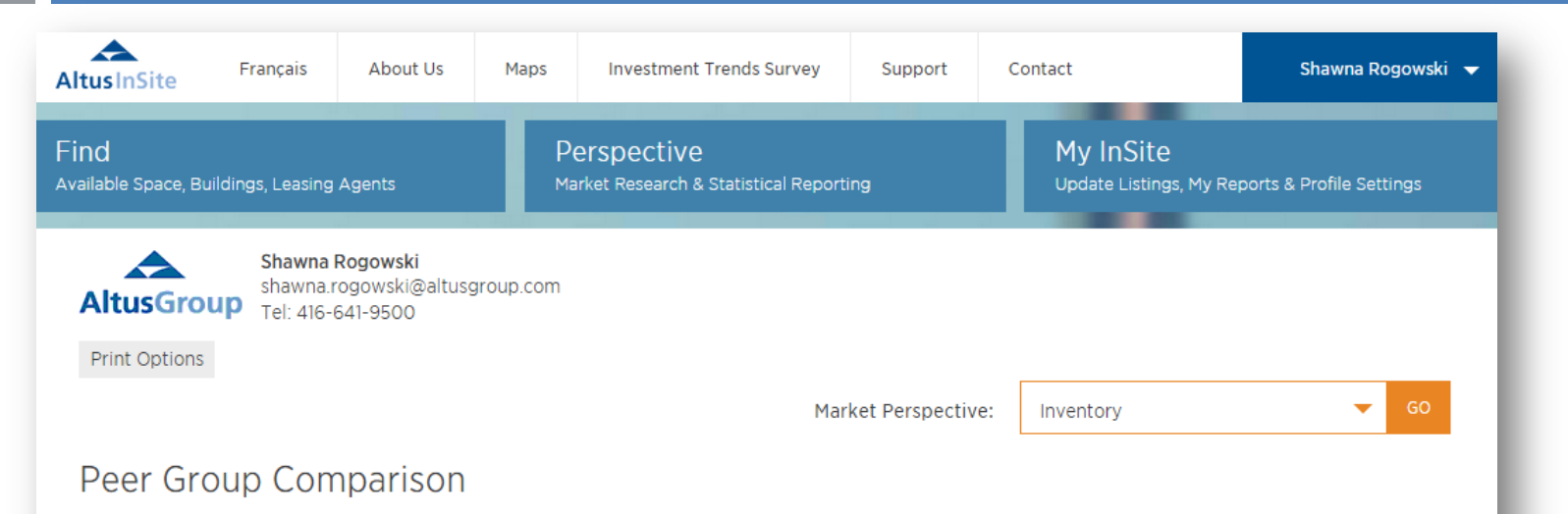

#### Existing and Under Construction Inventory

| Market             | Total Number<br>of Existing<br>Buildings | Total<br>Existing<br>Office Area<br>(sq. ft.) | Number of<br>Buildings with<br>Available Space | Total<br>Available<br>Area<br>(sq. ft.) | Number of<br>Participating<br>Buildings | Total<br>Participating<br>Area (sq. ft.) | Number of<br>Buildings with<br>Additional Rent | Total Available Area<br>for Buildings with<br>Additional Rent |
|--------------------|------------------------------------------|-----------------------------------------------|------------------------------------------------|-----------------------------------------|-----------------------------------------|------------------------------------------|------------------------------------------------|---------------------------------------------------------------|
| Office Market      | 4,732                                    | 504,877,978                                   | 2,613                                          | 58,633,782                              | 1,320                                   | 147,258,593                              | 2,094                                          | 285,785,409                                                   |
| <u>Ontario</u>     | 1,871                                    | 218,793,351                                   | 1,027                                          | 25,344,108                              | 683                                     | 77,615,934                               | 877                                            | 126,723,058                                                   |
| Greater Toronto    | 1,420                                    | 174,022,416                                   | 802                                            | 20,829,925                              | 517                                     | 61,245,555                               | 690                                            | 107,797,655                                                   |
| Downtown Toronto   | 399                                      | 71,943,261                                    | 206                                            | 6,829,375                               | 81                                      | 13,979,442                               | 181                                            | 50,586,184                                                    |
| Financial Core     | 103                                      | 32,571,598                                    | 75                                             | 3,682,136                               | 25                                      | 3,911,905                                | 75                                             | 29,042,153                                                    |
| All Office Classes | 103                                      | 32,571,598                                    | 75                                             | 3,682,136                               | 25                                      | 3,911,905                                | 75                                             | 29,042,153                                                    |
| <u>Class A</u>     | _ (49)                                   | 26,111,014                                    | 40                                             | 3,192,870                               | 2                                       | 718,581                                  | 40                                             | 24,506,037                                                    |
|                    |                                          |                                               |                                                |                                         |                                         |                                          |                                                |                                                               |

#### \* USER TIP

"Participating buildings" includes buildings with disclosed asking rental rates and additional rates.

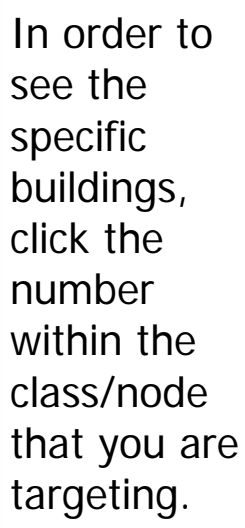

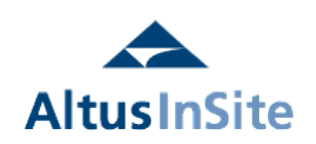

### Peer Group Comparison – sorting results

| Prop    | oert                                                                                                    | y Search Summary                         |                             |                                           |                                   |                               |                                              |                             |                                                                  |  |  |
|---------|----------------------------------------------------------------------------------------------------|------------------------------------------|-----------------------------|-------------------------------------------|-----------------------------------|-------------------------------|----------------------------------------------|-----------------------------|------------------------------------------------------------------|--|--|
| Greate  | r Toror                                                                                                    | ito / Downtown Toronto / Financia        | al Core                     |                                           |                                   |                               |                                              |                             |                                                                  |  |  |
| Class A | λ.                                                                                                    |                                          |                             |                                           |                                   |                               |                                              |                             |                                                                  |  |  |
|         |                                                                                                    |                                          |                             | Enhanced View C                           | Column View                       | Availat                       | ole Space Vie                                | w Pe                        | er View                                                          |  |  |
| Your se | Your search for Available Space has found <b>249</b> spaces in <b>49</b> Office building(s) and <b>0</b> spaces in other building type(s). |                                          |                             |                                           |                                   |                               |                                              |                             |                                                                  |  |  |
| 🗖 Sel   | lect Al                                                                                                    | I Subjects 🗖 Select All Peers            | Occupancy Costs             | Available Space                           |                                   |                               |                                              | Мар                         | Results                                                          |  |  |
| Subjec  | t Peer                                                                                                    | Building Name                            | <u>Address</u>              | <u>Managed By</u>                         | <u>Leasing</u><br><u>District</u> | <u>Office</u><br><u>Class</u> | <u>Total</u><br><u>Office</u><br><u>Area</u> | <u>Year</u><br><u>Built</u> | <u>Total</u><br><u>Available</u><br><u>Office</u><br><u>Area</u> |  |  |
|         |                                                                                                    | One Queen Street East                    | 1 Queen Street East         | 20 Vic Management Inc.                    | Financial<br>Core                 | А                             | 373,000                                      | 1991                        | 0                                                                |  |  |
|         |                                                                                                    | 220 Bay Street                           | 220 Bay Street              | Avison Young Commercial Real<br>Estate    | Financial<br>Core                 | А                             | 94,500                                       | 1996                        | 28,538                                                           |  |  |
|         |                                                                                                    | 70 University Avenue                     | 70 University Avenue        | Avison Young Commercial Real<br>Estate    | Financial<br>Core                 | А                             | 235,237                                      | 1983                        | 98,210                                                           |  |  |
|         |                                                                                                    | Standard Life Centre                     | 121 King Street West        | Bentall Kennedy (Canada) LP,<br>Brokerage | Financial<br>Core                 | А                             | 499,027                                      | 1984                        | 54,430                                                           |  |  |
|         |                                                                                                    | 145 King Street West                     | 145 King Street West        | Bentall Kennedy (Canada) LP,<br>Brokerage | Financial<br>Core                 | А                             | 621,417                                      | 1973                        | 101,149                                                          |  |  |
|         |                                                                                                    | Sun Life Financial Tower                 | 150 King Street West        | Bentall Kennedy (Canada) LP,<br>Brokerage | Financial<br>Core                 | А                             | 549,000                                      | 1984                        | 239,134                                                          |  |  |
|         |                                                                                                    | 200 King Street West                     | 200 King Street West        | Bentall Kennedy (Canada) LP,<br>Brokerage | Financial<br>Core                 | А                             | 457,000                                      | 1985                        | 59,368                                                           |  |  |
|         |                                                                                                    | Lombard Place                            | 105 Adelaide Street<br>West | Brookfield Properties                     | Financial<br>Core                 | А                             | 177,155                                      | 1958                        | 0                                                                |  |  |
|         |                                                                                                    | Brookfield Place Bay Wellington<br>Tower | 181 Bay Street              | Brookfield Properties                     | Financial<br>Core                 | А                             | 1,297,261                                    | 1992                        | 348,088                                                          |  |  |
|         |                                                                                                    | Bay-Adelaide Centre - West Tower         | 333 Bay Street              | Brookfield Properties                     | Financial<br>Core                 | А                             | 1,100,000                                    | 2009                        | 157,943                                                          |  |  |

The user is able to sort the list alphabetically (or numerically) by clicking on the various column headers in order to sort the list.

In the example shown, if you click on "Managed By" you can sort the list alphabetically by building manager.

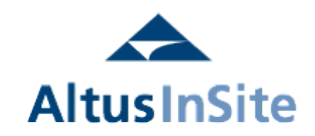

## Peer Group Comparison - selecting Subjects/Peers

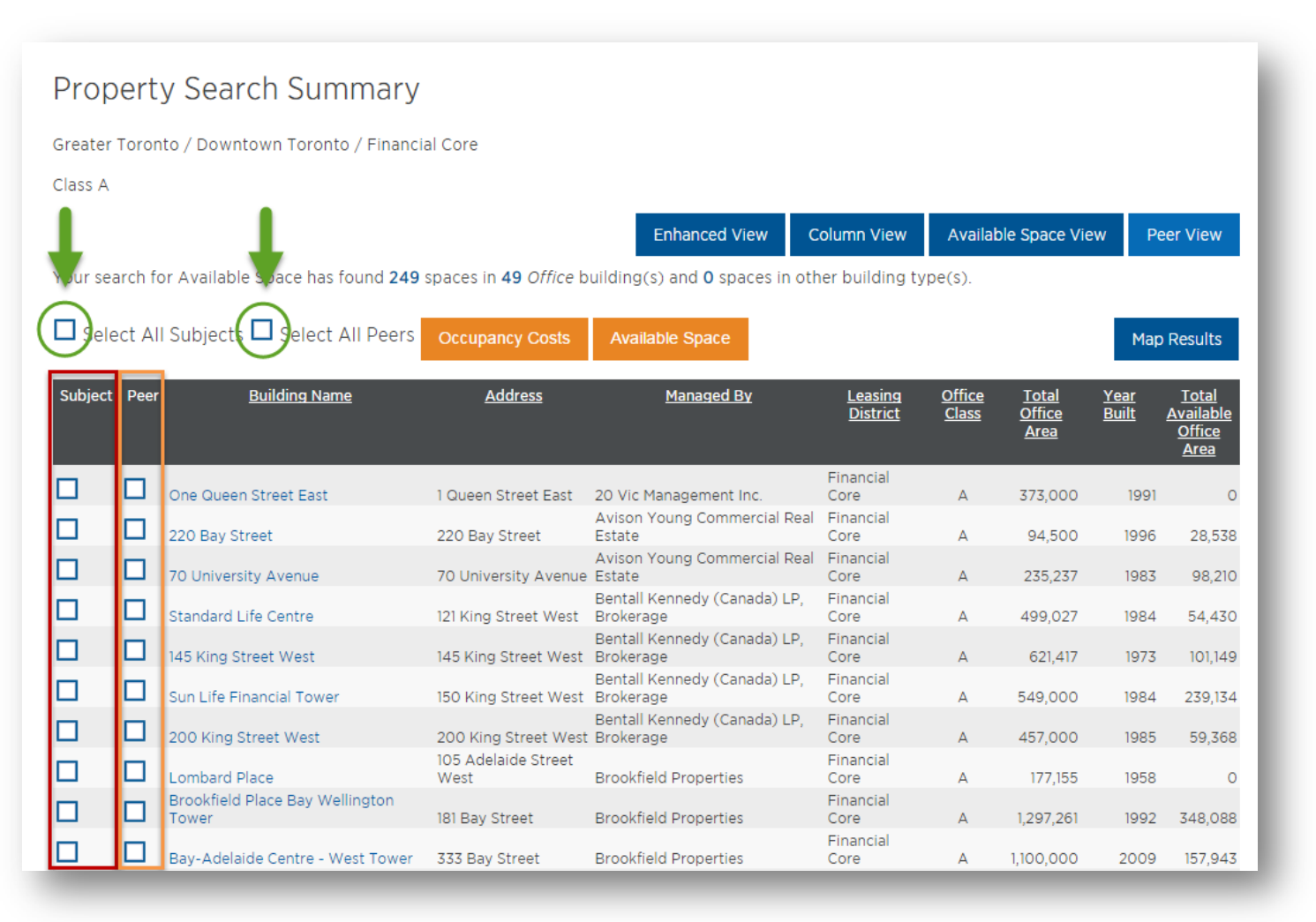

Once you have your list of buildings sorted, you can then select the subject building(s) as well as the Peer Buildings using the checkboxes marked "Subject" and "Peer."

You also have the option to Select All Subjects or Select All Peers, which can be helpful if choosing the majority of the buildings on the list.

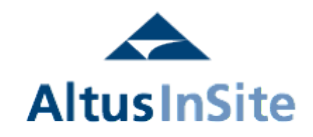

### Peer Group Comparison – Occupancy Costs Report

#### Property Search Summary

Greater Toronto / Downtown Toronto / Financial Core

Class A

| Enhanced View | Column View | Available Space View | Peer View |
|---------------|-------------|----------------------|-----------|

Your search for Available Space has found 249 spaces in 49 Office building(s) and 0 spaces in other building type(s).

| 🗆 Sele  | ct Al | l Subjects 🗖 Select All Peers            | Occupancy Costs             | Available Space                           |                                   |                               |                                              | Мар                         | Results                                     |
|---------|-------|------------------------------------------|-----------------------------|-------------------------------------------|-----------------------------------|-------------------------------|----------------------------------------------|-----------------------------|---------------------------------------------|
| Subject | Peer  | <u>Building Name</u>                     | Address                     | <u>Managed By</u>                         | <u>Leasing</u><br><u>District</u> | <u>Office</u><br><u>Class</u> | <u>Total</u><br><u>Office</u><br><u>Area</u> | <u>Year</u><br><u>Built</u> | <u>Total</u><br>Available<br>Office<br>Area |
|         |       | One Queen Street East                    | 1 Queen Street East         | 20 Vic Management Inc.                    | Financial<br>Core                 | А                             | 373,000                                      | 1991                        | 0                                           |
|         |       | 220 Bay Street                           | 220 Bay Street              | Avison Young Commercial Real<br>Estate    | Financial<br>Core                 | А                             | 94,500                                       | 1996                        | 28,538                                      |
|         |       | 70 University Avenue                     | 70 University Avenue        | Avison Young Commercial Real<br>Estate    | Financial<br>Core                 | А                             | 235,237                                      | 1983                        | 98,210                                      |
|         | ✓     | Standard Life Centre                     | 121 King Street West        | Bentall Kennedy (Canada) LP,<br>Brokerage | Financial<br>Core                 | A                             | 499,027                                      | 1984                        | 54,430                                      |
|         |       | 145 King Street West                     | 145 King Street West        | Bentall Kennedy (Canada) LP,<br>Brokerage | Financial<br>Core                 | A                             | 621,417                                      | 1973                        | 101,149                                     |
|         | ✓     | Sun Life Financial Tower                 | 150 King Street West        | Bentall Kennedy (Canada) LP,<br>Brokerage | Financial<br>Core                 | A                             | 549,000                                      | 1984                        | 239,134                                     |
|         | ✓     | 200 King Street West                     | 200 King Street West        | Bentall Kennedy (Canada) LP,<br>Brokerage | Financial<br>Core                 | А                             | 457,000                                      | 1985                        | 59,368                                      |
|         |       | Lombard Place                            | 105 Adelaide Street<br>West | Brookfield Properties                     | Financial<br>Core                 | А                             | 177,155                                      | 1958                        | 0                                           |
|         |       | Brookfield Place Bay Wellington<br>Tower | 181 Bay Street              | Brookfield Properties                     | Financial<br>Core                 | A                             | 1,297,261                                    | 1992                        | 348,088                                     |

Once you have made your subject and peer selection(s), you can click on "Occupancy Costs" (or "Available Space") in order to see the comparison.

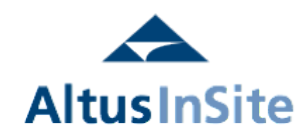

### Peer Group Comparison – Occupancy Costs Report

| AltusGroup                                                                                                    | Shawna Rogowski<br>shawna.rogowski@altusgroup<br>Tel: 416-641-9500                   | .com                                                                                                    |                                                                                  |                                                                                                    |                                                                                  |
|----------------------------------------------------------------------------------------------------|--------------------------------------------------------------------------------------|----------------------------------------------------------------------------------------------------|----------------------------------------------------------------------------------|----------------------------------------------------------------------------------------------------|----------------------------------------------------------------------------------|
| Print Options                                                                                                    |                                                                                      |                                                                                                    |                                                                                  |                                                                                                    |                                                                                  |
|                                                                                                    |                                                                                      |                                                                                                    | Market Perspective:                                                              | Inventory                                                                                                    | GO                                                                               |
| Peer Group                                                                                                    | o Comparison                                                                         |                                                                                                    |                                                                                  |                                                                                                    |                                                                                  |
| Current Quarter                                                                                                    | Rolling Five Quarter History                                                         | / Rolling Five Year His                                                                                                    | tory Rolling Ten Year Histo                                                      | ory Total Additio                                                                                                | nal Rent Comparison                                                              |
|                                                                                                    |                                                                                      |                                                                                                    |                                                                                  |                                                                                                    |                                                                                  |
| Occupancy C                                                                                                    | costs Summary                                                                        |                                                                                                    |                                                                                  |                                                                                                    |                                                                                  |
| Occupancy C                                                                                                    | Costs Summary<br>Number of Existing<br>Buildings                                     | Total Office Area (sq.<br>ft.)                                                                                                    | Direct Asking Rate Total A<br>(\$psf)                                            | Additional Rent (\$ per sq. To<br>ft.)                                                                           | otal Estimated Direct<br>Rent                                                    |
| Occupancy C                                                                                                    | Costs Summary<br>Number of Existing<br>Buildings                                     | Total Office Area (sq.<br>ft.)<br>1 373,000                                                                                                    | Direct Asking Rate Total A<br>(\$psf)<br>nd                                      | Additional Rent (\$ per sq. To<br>ft.)<br>\$26.72                                                                | otal Estimated Direct<br>Rent<br>nd                                              |
| Occupancy C<br>One Queen Street Ea<br>SUBJECT AVERAGE                                                                                                    | Costs Summary<br>Number of Existing<br>Buildings                                     | Total Office Area (sq.<br>ft.)<br>1 373,000<br>1 373,000                                                                                                    | Direct Asking Rate Total A<br>(\$psf)<br>nd<br>nd                                | Additional Rent (\$ per sq. To<br>ft.)<br>\$26.72<br>\$26.72                                                     | otal Estimated Direct<br>Rent<br>nd<br>nd                                        |
| Occupancy C<br>One Queen Street Ea<br>SUBJECT AVERAGE<br>145 King Street West                                                                                         | Costs Summary<br>Number of Existing<br>Buildings                                     | Total Office Area (sq. ft.)           1         373,000           1         373,000           1         621,417           1         499,027                                                                                     | Direct Asking Rate Total A<br>(\$psf)<br>nd<br>nd<br>nd<br>nd                    | Additional Rent (\$ per sq. To<br>ft.)<br>\$26.72<br>\$26.72<br>\$27.54<br>\$24.91                               | otal Estimated Direct<br>Rent<br>nd<br>nd<br>nd                                  |
| Occupancy C<br>One Queen Street Ea<br>SUBJECT AVERAGE<br>145 King Street West<br>Standard Life Centre<br>200 King Street Wes                                          | Costs Summary Number of Existing Buildings Ist                                       | Total Office Area (sq. ft.)           1         373,000           1         373,000           1         621,417           1         499,027           1         457,000                                                         | Direct Asking Rate Total A<br>(\$psf)<br>nd<br>nd<br>nd<br>nd<br>nd<br>nd        | Additional Rent (\$ per sq. To<br>ft.) \$26.72<br>\$26.72<br>\$27.54<br>\$24.91<br>\$27.71                       | otal Estimated Direct<br>Rent<br>nd<br>nd<br>nd<br>nd<br>nd                      |
| Occupancy C<br>One Queen Street Ea<br>SUBJECT AVERAGE<br>145 King Street West<br>Standard Life Centre<br>200 King Street Wes<br>Sun Life Financial To                 | Costs Summary Number of Existing Buildings Ist L L L L L L L L L L L L L L L L L L L | Total Office Area (sq. ft.)           1         373,000           1         373,000           1         621,417           1         499,027           1         457,000           1         549,000                             | Direct Asking Rate<br>(\$psf)<br>nd<br>nd<br>nd<br>nd<br>nd<br>nd<br>s31.50      | Additional Rent (\$ per sq. To<br>ft.) \$26.72<br>\$26.72<br>\$27.54<br>\$24.91<br>\$27.71<br>\$29.65            | otal Estimated Direct<br>Rent<br>nd<br>nd<br>nd<br>nd<br>nd<br>s61.15            |
| Occupancy C<br>One Queen Street Ea<br>SUBJECT AVERAGE<br>145 King Street West<br>Standard Life Centre<br>200 King Street Wes<br>Sun Life Financial To<br>PEER AVERAGE | Costs Summary Number of Existing Buildings Ist L L L L L L L L L L L L L L L L L L L | Total Office Area (sq. ft.)           1         373,000           1         373,000           1         621,417           1         499,027           1         457,000           1         549,000           4         531,611 | Direct Asking Rate<br>(\$psf)<br>nd<br>nd<br>nd<br>nd<br>nd<br>s31.50<br>\$31.50 | Additional Rent (\$ per sq. To<br>ft.) \$26.72<br>\$26.72<br>\$27.54<br>\$24.91<br>\$27.71<br>\$29.65<br>\$27.45 | otal Estimated Direct<br>Rent<br>nd<br>nd<br>nd<br>nd<br>nd<br>s61.15<br>\$61.15 |

This will show the comparison of occupancy costs for the subject building(s) and peer building(s) as of today.

The user can select "Rolling Five Quarter History," "Rolling Five Year History," and "Rolling Ten Year History" to see additional comparisons throughout time, or can select the "Available Space" comparison for the same buildings from this page.

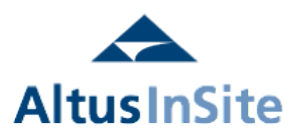

### Peer Group Comparison – Occupancy Costs Report

| Shawna Rogo<br>shawna.rogov<br>Tel: 416-641-9<br>Print Options<br>Peer Group Compa<br>Current Quarter Rolling Five<br>Occupancy Costs Summ<br>Numb | wski<br>vski@altusgroup.com<br>500<br>arison<br>e Quarter History<br>Rolling Five Year Histor<br>mary<br>er of Existing<br>Total Office Area (sq. D | Market Perspective:         y       Rolling Ten Year Histo         virect Asking Rate       Total A | Inventory<br>Total Additional Re<br>Additional Rent (\$ per sq. Total Est | GO<br>nt Comparison                        | The User also has<br>ability to see the I<br>ten years of data<br>charted by clicking<br>"Total Additional F<br>Comparison" and<br>"View Chart." | g on<br>Rent |
|----------------------------------------------------------------------------------------------------|----------------------------------------------------------------------------------------------------|----------------------------------------------------------------------------------------------------|---------------------------------------------------------------------------|--------------------------------------------|----------------------------------------------------------------------------------------------------|--------------|
| One Queen Street East<br>SUBJECT AVERAGE                                                                                                    | AltusGroup Shawna Rogowski<br>shawna.rogowski@altu                                                                                                  | usgroup.com                                                                                         |                                                                           |                                            |                                                                                                    |              |
| 145 King Street West<br>Standard Life Centre                                                                                                    | 161. 410-641-9500                                                                                                    |                                                                                                    |                                                                           |                                            | _                                                                                                    |              |
| 200 King Street West                                                                                                    | Print Options                                                                                                    |                                                                                                    |                                                                           |                                            |                                                                                                    |              |
| Sun Life Financial Tower<br>PEER AVERAGE                                                                                                    |                                                                                                    |                                                                                                    | Market Perspective:                                                       | Inventory                                  | GO                                                                                                    |              |
| VIEW AVAILABLE SPACE CO                                                                                                    | Peer Group Comparisor                                                                                                    | 1                                                                                                   |                                                                           |                                            |                                                                                                    |              |
| _                                                                                                    | VIEW CHART                                                                                                    |                                                                                                    |                                                                           |                                            | _                                                                                                    |              |
|                                                                                                    | Occupancy Costs Summary                                                                                                    |                                                                                                    |                                                                           |                                            |                                                                                                    |              |
|                                                                                                    | Number of Existing<br>Buildings                                                                                                    | Total Office Area (sq.<br>ft.)                                                                      | Direct Asking Rate Total Ad<br>(\$psf)                                    | lditional Rent ( <b>\$</b> per sq.<br>ft.) | Total Estimated Direct<br>Rent                                                                                                    |              |
|                                                                                                    | SUBJECT AVERAGE                                                                                                    | 2 321,750                                                                                           | 0 \$31.50                                                                 | \$27.81                                    | \$61.15                                                                                                    |              |
|                                                                                                    | Q3 2014                                                                                                    | 2 321,750                                                                                           | 0 \$31.50<br>0 \$29.50                                                    | \$28.30<br>\$26.87                         | \$02.13<br>\$57.28                                                                                                    |              |
|                                                                                                    | Q2 2014                                                                                                    | 2 321,750                                                                                           | \$29.50                                                                   | \$28.30                                    | \$60.13                                                                                                    |              |
|                                                                                                    | Q1 2014                                                                                                    | 2 321,750                                                                                           | \$29.50                                                                   | \$27.87                                    | \$60.13                                                                                                    |              |
|                                                                                                    | Q4 2013                                                                                                    | 2 321,750                                                                                           | 0 \$29.50                                                                 | \$27.42                                    | \$59.23                                                                                                    |              |
|                                                                                                    | Q3 2013                                                                                                    | 2 321,750                                                                                           | \$29.50                                                                   | \$27.52                                    | \$59.23                                                                                                    |              |

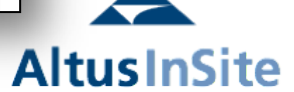

## Peer Group Comparison **Occupancy Costs Report & Chart**

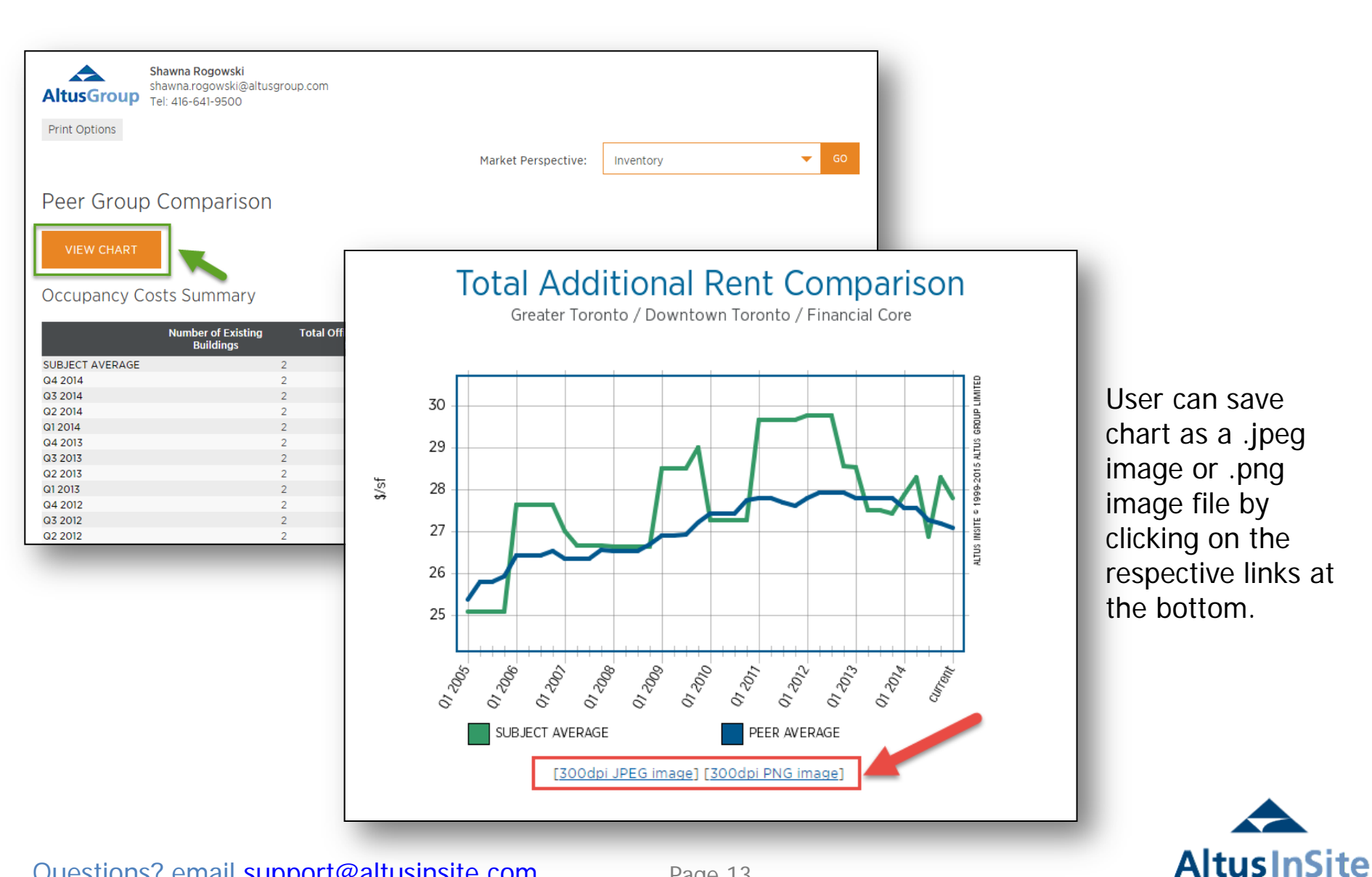

### Peer Group Comparison – Available Space Report

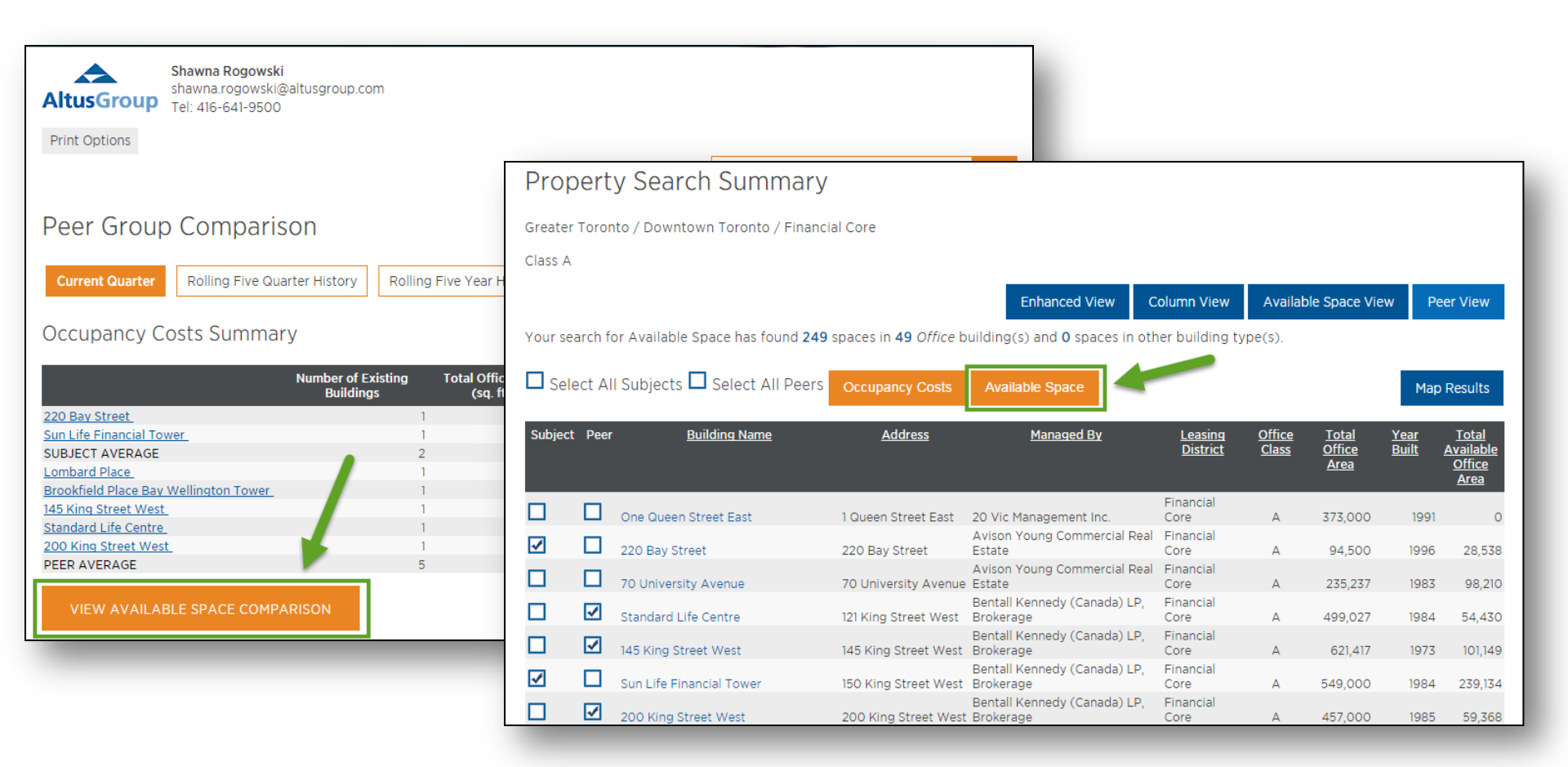

In order to run the Available Space report, the user can either scroll to the bottom of the page or can go back to the previous page and select "Available Space" after selecting the subject(s) and Peer(s).

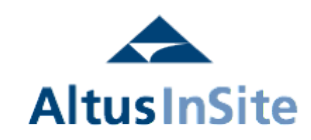

### Peer Group Comparison Available Space Report & Chart

| AltusGroup Sha<br>Tel                                                                                                    | <b>awna Rogowski</b><br>awna.rogowski@altusgroup.c<br>l: 416-641-9500 | com                                  |                                                                                                   |                                                                      |                                                           |                               |                                                             |                                                        |                                                                       |                                                                                                    |
|----------------------------------------------------------------------------------------------------|-----------------------------------------------------------------------|--------------------------------------|---------------------------------------------------------------------------------------------------|----------------------------------------------------------------------|-----------------------------------------------------------|-------------------------------|-------------------------------------------------------------|--------------------------------------------------------|-----------------------------------------------------------------------|----------------------------------------------------------------------------------------------------|
| Print Options                                                                                                    |                                                                       |                                      |                                                                                                   |                                                                      |                                                           |                               |                                                             |                                                        |                                                                       |                                                                                                    |
|                                                                                                    |                                                                       |                                      |                                                                                                   | 1                                                                    | 1arket Perspect                                           | tive:                         | Inventor                                                    | У                                                      |                                                                       |                                                                                                    |
| Peer Group (                                                                                                    | Comparison                                                            |                                      |                                                                                                   |                                                                      |                                                           |                               |                                                             |                                                        |                                                                       |                                                                                                    |
| Current Quarter                                                                                                    | Rolling Five Quarter History                                          | ][                                   | Rolling Five Y                                                                                    | ear History                                                          | Rolling Ten Yea                                           | ar History                    | ]                                                           | Av                                                     | ailable Rate                                                          | Comparison                                                                                                    |
| Available Space                                                                                                    | Summary                                                               |                                      |                                                                                                   |                                                                      |                                                           |                               |                                                             | -                                                      | Historie                                                              | cal Variance                                                                                                    |
|                                                                                                    | Number of<br>Existing<br>Buildings                                    |                                      | Total Office<br>Area (sq. ft.)                                                                    | Direct<br>Available Area<br>(sq. ft.)                                | Direct<br>Available<br>Rate (%)                           | Suble<br>Available<br>(sq. ft | t<br>Area<br>.)                                             | Sublet<br>Available<br>Rate (%)                        | Total<br>Available<br>Area                                            | Total<br>Available<br>Bate (%)                                                                                                    |
| 220 Ray Street                                                                                                    |                                                                       | _                                    |                                                                                                   |                                                                      |                                                           |                               |                                                             |                                                        | Alte                                                                  | Nate (70)                                                                                                    |
| ZZU BAY Street                                                                                                    |                                                                       | 1                                    | 94,500                                                                                            | 18,885                                                               | 20.0                                                      |                               | 9,653                                                       | 10.2                                                   | 28,538                                                                | 30.2                                                                                                    |
| Sun Life Financial Tower                                                                                                    |                                                                       | 1                                    | 94,500<br>549,000                                                                                 | 18,885<br>0                                                          | 20.0<br>0.0                                               |                               | 9,653<br>0                                                  | 10.2<br>0.0                                            | 28,538<br>0                                                           | 30.2<br>0.0                                                                                                    |
| SUBJECT AVERAGE                                                                                                    |                                                                       | 1<br>1<br>2                          | 94,500<br>549,000<br>321,750                                                                      | 18,885<br>0<br>9,443                                                 | 20.0<br>0.0<br>2.9                                        |                               | 9,653<br>0<br>4,827                                         | 10.2<br>0.0<br>1.5                                     | 28,538<br>0<br>14,269                                                 | 30.2<br>0.0<br>4.4                                                                                                    |
| SUBJECT AVERAGE                                                                                                    |                                                                       | 1<br>1<br>2<br>2                     | 94,500<br>549,000<br>321,750<br>-288,622                                                          | 18,885<br>0<br>9,443<br>-84,746                                      | 20.0<br>0.0<br>2.9<br>-12.5                               | -                             | 9,653<br>0<br>4,827<br>13,592                               | 10.2<br>0.0<br>1.5<br>-1.5                             | 28,538<br>0<br>14,269<br>-98,338                                      | 30.2<br>0.0<br>4.4<br>-14.0                                                                                                    |
| SUBJECT AVERAGE<br>VARIANCE TO PEER                                                                                                    |                                                                       | 1<br>1<br>2<br>2<br>1                | 94,500<br>549,000<br>321,750<br>-288,622<br>177,155                                               | 18,885<br>0<br>9,443<br>-84,746<br>0                                 | 20.0<br>0.0<br>2.9<br>-12.5<br>0.0                        | -                             | 9,653<br>0<br>4,827<br>13,592<br>0                          | 10.2<br>0.0<br>1.5<br>-1.5<br>0.0                      | 28,538<br>0<br>14,269<br>-98,338<br>0                                 | 30.2<br>0.0<br>4.4<br>-14.0                                                                                                    |
| SUBJECT AVERAGE<br>VARIANCE TO PEER<br>Lombard Place<br>Brookfield Place Bay Wel                                                                         | lington Tower                                                         | 1<br>2<br>2<br>1<br>1                | 94,500<br>549,000<br>321,750<br>-288,622<br>177,155<br>1,297,261                                  | 18,885<br>0<br>9,443<br>-84,746<br>0<br>297,814                      | 20.0<br>0.0<br>2.9<br>-12.5<br>0.0<br>23.0                | -                             | 9,653<br>0<br>4,827<br>13,592<br>0<br>50,274                | 10.2<br>0.0<br>1.5<br>-1.5<br>0.0<br>3.9               | 28,538<br>0<br>14,269<br>-98,338<br>0<br>348,088                      | 30.2<br>0.0<br>4.4<br>-14.0<br>0.0<br>26.8                                                                                                    |
| Sun Life Financial Tower<br>SUBJECT AVERAGE<br>VARIANCE TO PEER<br>Lombard Place<br>Brookfield Place Bay Wel<br>145 King Street West                     | llington Tower                                                        | 1<br>2<br>2<br>1<br>1<br>1           | 94,500<br>549,000<br>321,750<br>-288,622<br>177,155<br>1,297,261<br>621,417                       | 18,885<br>0<br>9,443<br>-84,746<br>0<br>297,814<br>101,149           | 20.0<br>0.0<br>2.9<br>-12.5<br>0.0<br>23.0<br>16.3        | -                             | 9,653<br>0<br>4,827<br>13,592<br>0<br>50,274<br>0           | 10.2<br>0.0<br>1.5<br>-1.5<br>0.0<br>3.9<br>0.0        | 28,538<br>0<br>14,269<br>-98,338<br>0<br>348,088<br>101,149           | 30.2           0.0           4.4           -14.0           0.0           26.8           16.3           10.2                                   |
| SUBJECT AVERAGE<br>VARIANCE TO PEER<br>Lombard Place<br>Brookfield Place Bay Wel<br>145 King Street West<br>Standard Life Centre<br>200 King Street West | llington Tower                                                        | 1<br>2<br>2<br>1<br>1<br>1<br>1<br>1 | 94,500<br>549,000<br>321,750<br>-288,622<br>177,155<br>1,297,261<br>621,417<br>499,027<br>457,000 | 18,885<br>0<br>9,443<br>-84,746<br>0<br>297,814<br>101,149<br>14,982 | 20.0<br>0.0<br>2.9<br>-12.5<br>0.0<br>23.0<br>16.3<br>3.0 | -                             | 9,653<br>0<br>4,827<br>13,592<br>0<br>50,274<br>0<br>39,448 | 10.2<br>0.0<br>1.5<br>-1.5<br>0.0<br>3.9<br>0.0<br>7.9 | 28,538<br>0<br>14,269<br>-98,338<br>0<br>348,088<br>101,149<br>54,430 | Kate (x)           30.2           0.0           4.4           -14.0           0.0           26.8           16.3           10.9           13.0 |

VIEW OCCUPANCY COSTS COMPARISON

The Available Space report also shows historical variance and variance to peer numbers.

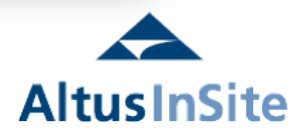

### Printing Reports

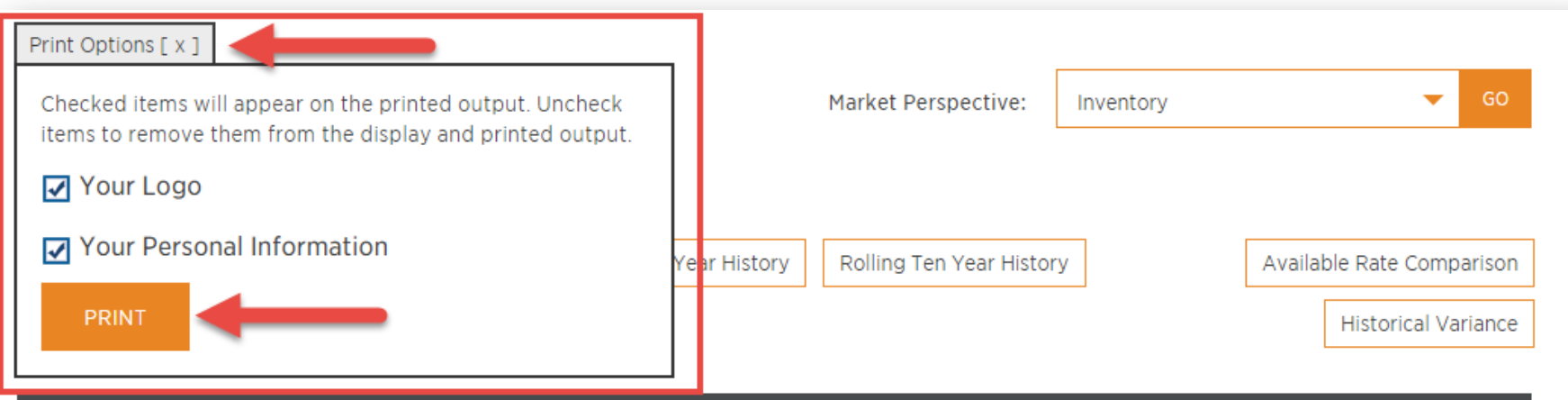

|                                       | Number of<br>Existing<br>Buildings | Total Office<br>Area (sq. ft.) | Direct<br>Available Area<br>(sq. ft.) | Direct<br>Available<br>Rate (%) | Sublet<br>Available Area<br>(sq. ft.) | Sublet<br>Available<br>Rate (%) | Total<br>Available<br>Area | Total<br>Available<br>Rate (%) |
|---------------------------------------|------------------------------------|--------------------------------|---------------------------------------|---------------------------------|---------------------------------------|---------------------------------|----------------------------|--------------------------------|
| 220 Bay Street                        |                                    | 1 94,500                       | 18,885                                | 20.0                            | 9,653                                 | 10.2                            | 28,538                     | 30.2                           |
| Sun Life Financial Tower              |                                    | 1 549,000                      | 0                                     | 0.0                             | 0                                     | 0.0                             | 0                          | 0.0                            |
| SUBJECT AVERAGE                       | 2                                  | 321,750                        | 9,443                                 | 2.9                             | 4,827                                 | 1.5                             | 14,269                     | 4.4                            |
| VARIANCE TO PEER                      | 2                                  | -288,622                       | -84,746                               | -12.5                           | -13,592                               | -1.5                            | -98,338                    | -14.0                          |
| Lombard Place                         |                                    | 1 177,155                      | 0                                     | 0.0                             | 0                                     | 0.0                             | 0                          | 0.0                            |
| Brookfield Place Bay Wellington Tower |                                    | 1 1,297,261                    | 297,814                               | 23.0                            | 50,274                                | 3.9                             | 348,088                    | 26.8                           |
| 145 King Street West                  |                                    | 1 621,417                      | 101,149                               | 16.3                            | 0                                     | 0.0                             | 101,149                    | 16.3                           |
| Standard Life Centre                  |                                    | 1 499,027                      | 14,982                                | 3.0                             | 39,448                                | 7.9                             | 54,430                     | 10.9                           |
| 200 King Street West                  |                                    | 457,000                        | 56,999                                | 12.5                            | 2,369                                 | 0.5                             | 59,368                     | 13.0                           |
| PEER AVERAGE                          | 5                                  | 610,372                        | 94,189                                | 15.4                            | 18,418                                | 3.0                             | 112,607                    | 18.5                           |
|                                       |                                    |                                |                                       |                                 |                                       |                                 |                            |                                |

VIEW OCCUPANCY COSTS COMPARISON

These reports can be printed by clicking on "Print Options," making selections as to what you would like to show on your printed version (logo/personal information) and clicking the orange "Print" button.

Questions? email support@altusinsite.com

**AltusInSite**